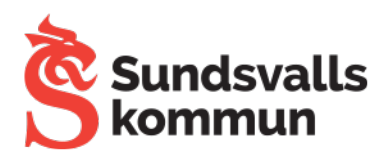

## Rulla in Ipads - Tele2

| <image/>              | <image/>                                                                                                    |
|-----------------------|----------------------------------------------------------------------------------------------------|
| Väli Sundsvalls W/IEI | Loga in Avbr   Sundsvall will   Attempted Attempted |
| Valj Sundsvalls WIFI  | Klicka på anslut                                                                                                    |

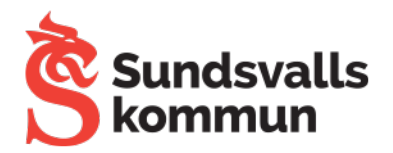

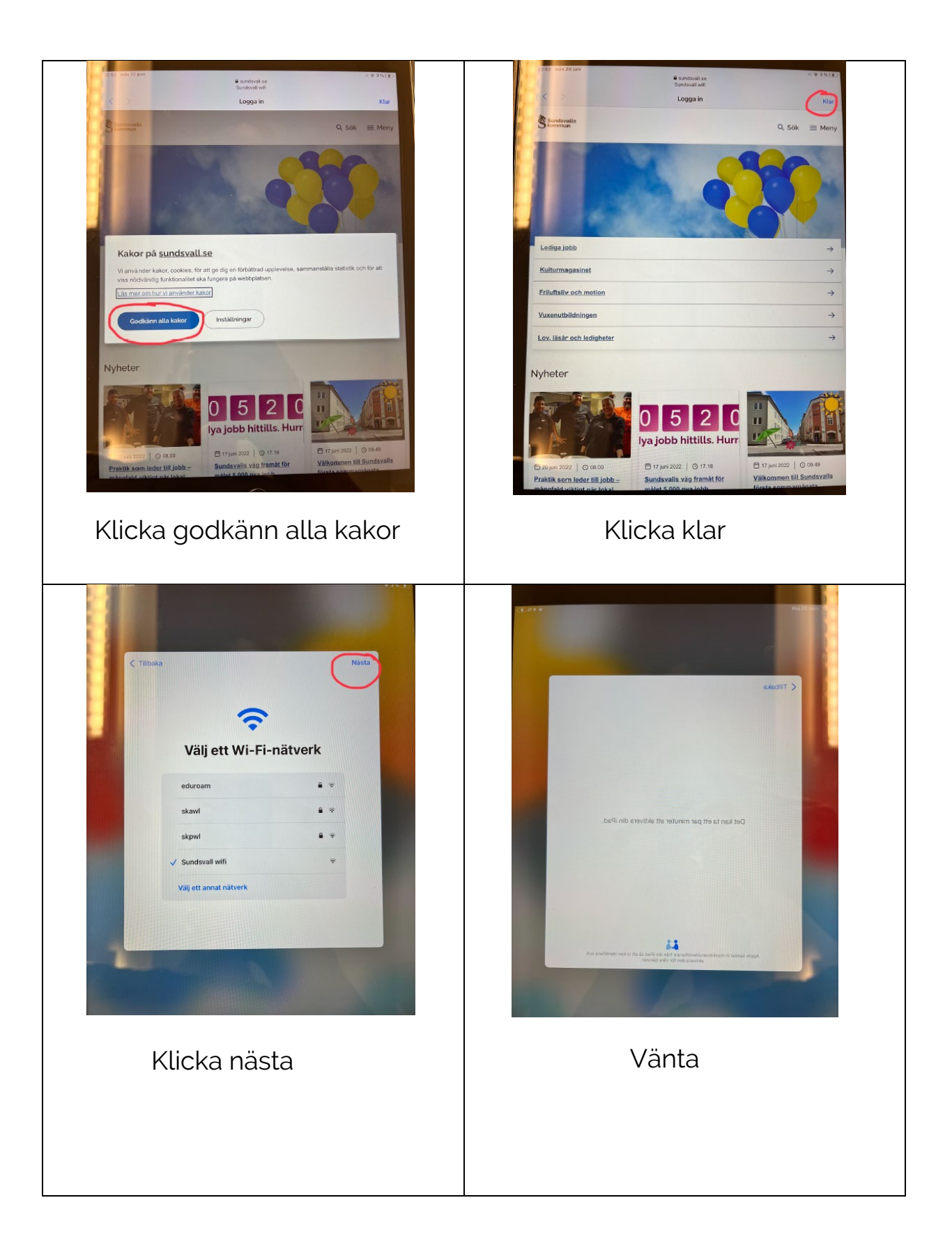

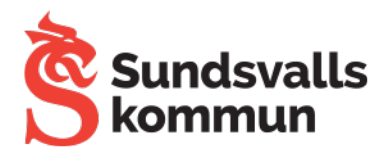

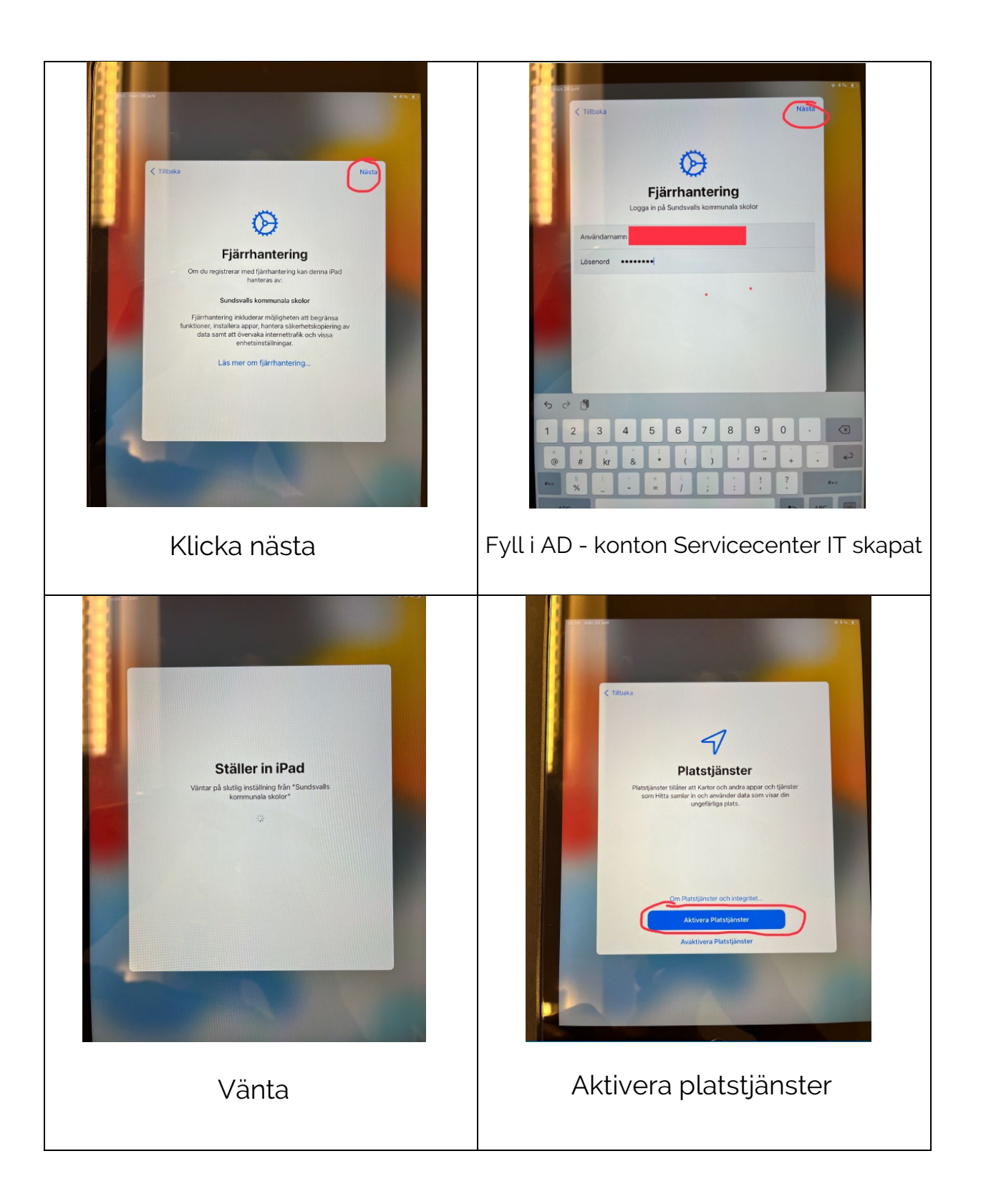

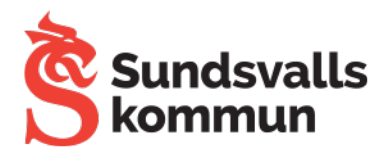

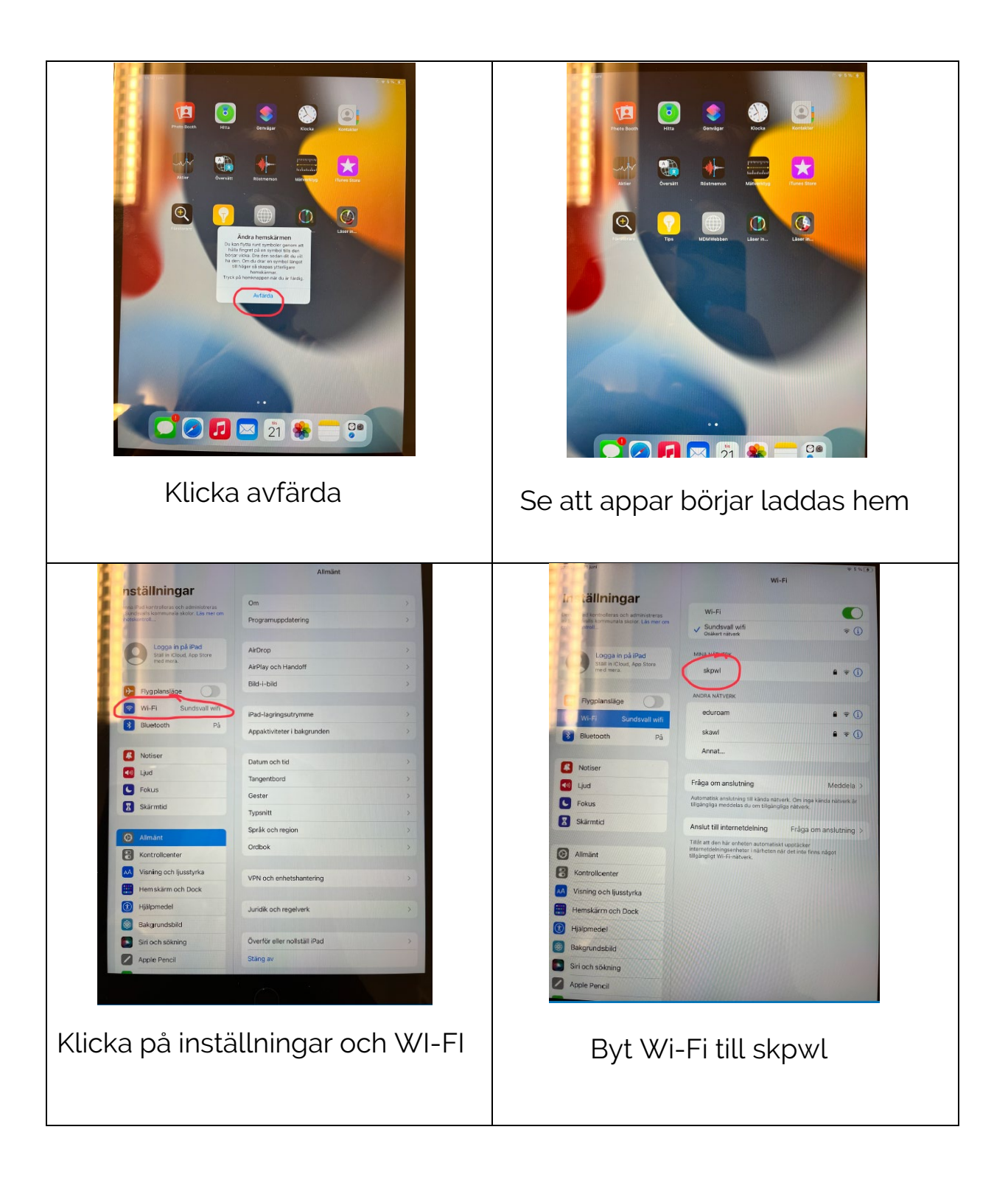